## **Deleting Control Panel Instances**

Deleting a Control Panel Instance will permanently remove the Instance from the list.

Notice You cannot undo this operation once performed.

Follow the instructions below to delete a Control Panel Instance in CDP.

1. Click on "Policy" in the Main Menu to access the "Policies" page.

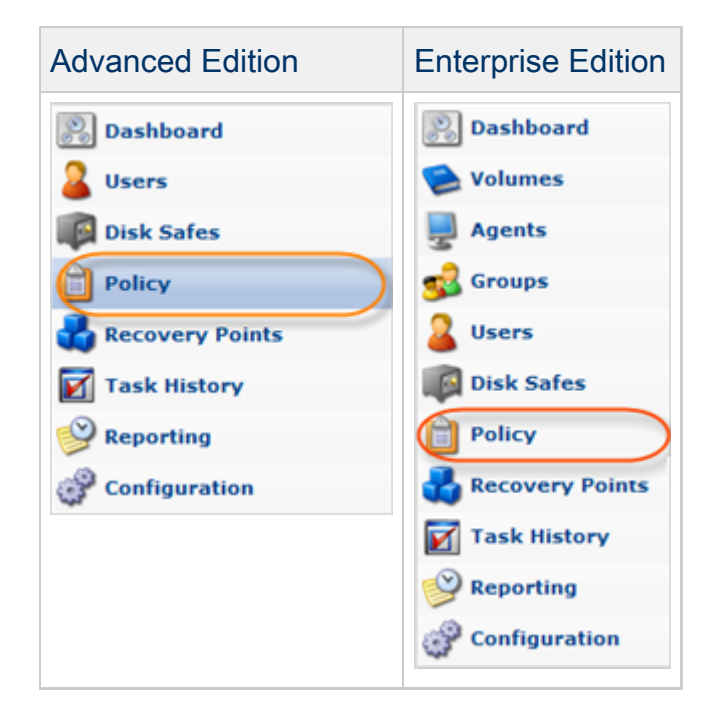

2. Find the necessary Policy in the "Policies" list and click on the "Edit" icon in the "Actions" column for this Policy.

| 😝 Disable Selected 🔘 Selected 🔀 Delete Selected 📝 Bulk Edit |         |           |             |            |             |                 |                 |           |  |  |
|-------------------------------------------------------------|---------|-----------|-------------|------------|-------------|-----------------|-----------------|-----------|--|--|
| Г                                                           | Enabled | 🔝 Name    | 🕼 Disk Safe | Agent Name | 🛐 Frequency | 👔 Last Run Time | 🛞 Next Run Time |           |  |  |
|                                                             | •       | Plesk     | plesk       | plesk      | Hourly      | 5/4/11 1:30 AM  | 5/4/11 2:30 AM  | 🕎 🗶 🍉 😣   |  |  |
|                                                             | 9       | virtuozzo | virtuozzo   | virtuozzo  | Hourly      | 5/4/11 1:32 AM  | 5/4/11 2:32 AM  | (🖻) 🗶 🌔 😣 |  |  |
|                                                             |         |           |             |            |             |                 |                 | Edit      |  |  |

## \rm 🖯 Tip

To find a Policy, you can use the Basic and Advanced List Filters. See Customizing the Policies List.

3. The "Edit Policy" window will open.

| 📝 Edit Policy                                                                       |                                                                                                    |        |  |  |  |  |  |  |  |  |  |
|-------------------------------------------------------------------------------------|----------------------------------------------------------------------------------------------------|--------|--|--|--|--|--|--|--|--|--|
| 📋 Policy Settings 🛛 🛔                                                               | 🌢 Data Retention 🎽 🧭 File Excludes 🕺 🎁 Advanced Excludes 🎽 🇊 Databases 📜 🗟 Control Panels 🗎 🕜 Advanced Policy Settings |        |  |  |  |  |  |  |  |  |  |
| 1 Identification                                                                    | 1 Identification                                                                                                    |        |  |  |  |  |  |  |  |  |  |
| 😔 Enabled                                                                           | Enabled                                                                                                    |        |  |  |  |  |  |  |  |  |  |
| 🗊 Name                                                                              | pol1                                                                                                    |        |  |  |  |  |  |  |  |  |  |
| <ol> <li>Description</li> </ol>                                                     | tion                                                                                                    |        |  |  |  |  |  |  |  |  |  |
| Disk Safe                                                                           | 🙀 Disk Safe                                                                                                    |        |  |  |  |  |  |  |  |  |  |
| 🚽 Agent                                                                             | Agent 231 managed in Linux                                                                                             |        |  |  |  |  |  |  |  |  |  |
| 🕼 Disk Safe                                                                         | Safe ds1 👻                                                                                                    |        |  |  |  |  |  |  |  |  |  |
| scheduling                                                                          |                                                                                                    |        |  |  |  |  |  |  |  |  |  |
| 💐 Replication Schedul                                                               | e Edit Schedule Replication schedule is running on a WEEKLY schedule.                                                  |        |  |  |  |  |  |  |  |  |  |
| Merge Schedule Edit Schedule Recovery points are being merged on a WEEKLY schedule. |                                                                                                    |        |  |  |  |  |  |  |  |  |  |
|                                                                                     |                                                                                                    |        |  |  |  |  |  |  |  |  |  |
|                                                                                     |                                                                                                    |        |  |  |  |  |  |  |  |  |  |
|                                                                                     | 🛃 Save 🖉                                                                                                    | Cancel |  |  |  |  |  |  |  |  |  |

4. Choose "Control Panels" Tab.

| Contract Policy                 |                                                                                                    |  |  |  |  |  |  |  |  |  |  |
|---------------------------------|----------------------------------------------------------------------------------------------------|--|--|--|--|--|--|--|--|--|--|
| 📋 Policy Settings 🛛 🚳 🛛         | ata Retention 🛛 🥩 File Excludes 📋 🏷 Advanced Excludes 📋 🇊 Databases 🌘 Control Panels 🕞 Advanced Policy Settings 📄 |  |  |  |  |  |  |  |  |  |  |
| 1 Identification                |                                                                                                    |  |  |  |  |  |  |  |  |  |  |
| 😌 Enabled                       | 🔋 Enabled 🔽                                                                                                    |  |  |  |  |  |  |  |  |  |  |
| 🗊 Name                          | pol1                                                                                                    |  |  |  |  |  |  |  |  |  |  |
| <ol> <li>Description</li> </ol> |                                                                                                    |  |  |  |  |  |  |  |  |  |  |
| Disk Safe                       | 🕼 Disk Safe                                                                                                    |  |  |  |  |  |  |  |  |  |  |
| 🖳 Agent                         | Agent 231 managed in Linux                                                                                        |  |  |  |  |  |  |  |  |  |  |
| 🕼 Disk Safe                     | ds1                                                                                                    |  |  |  |  |  |  |  |  |  |  |
| scheduling                      |                                                                                                    |  |  |  |  |  |  |  |  |  |  |
| 💐 Replication Schedule          | Edit Schedule Replication schedule is running on a WEEKLY schedule.                                               |  |  |  |  |  |  |  |  |  |  |
| 🛐 Merge Schedule                | Merge Schedule Edit Schedule Recovery points are being merged on a WEEKLY schedule.                               |  |  |  |  |  |  |  |  |  |  |
|                                 |                                                                                                    |  |  |  |  |  |  |  |  |  |  |
|                                 |                                                                                                    |  |  |  |  |  |  |  |  |  |  |
|                                 | 🛃 Save 🛛 🔗 Can                                                                                                    |  |  |  |  |  |  |  |  |  |  |

5. The "Control Panel Instance" list on the "Control Panels" tab of the Policy window will appear.

| 📝 Edit Po                              | licy               |            |                                                                    |      |          |                 |        |
|----------------------------------------|--------------------|------------|--------------------------------------------------------------------|------|----------|-----------------|--------|
| 📋 Policy Settings 🛛 💑 Data Retention 🗎 |                    |            | 🥩 File Excludes 🛛 🔯 Advanced Excludes 🕥 Databases 📄 Control Panels |      |          | Policy Settings |        |
| 🛟 Add Co                               | ntrol Panel Instan | ce         |                                                                    |      |          |                 |        |
| State                                  | 👔 Type 🛛 🗧         | 🗊 Name     | ÷                                                                  | 🖯 De | cription | \$              |        |
| 0                                      | Virtuozzo          | myInstance |                                                                    | Test |          |                 | 📝 🍋 🦊  |
|                                        |                    |            |                                                                    |      |          |                 |        |
|                                        |                    |            |                                                                    |      |          | Save            | Cancel |
|                                        |                    |            |                                                                    |      |          | <b>0</b> 3446   | Cancer |

6. Find the necessary Instance in the "Control Panel Instance" list and click on the "Delete" icon in the "Actions" column for this Instance.

| 📝 Edit Poli | cy                         |                       |        |                   |             |                |                            |        |  |  |  |
|-------------|----------------------------|-----------------------|--------|-------------------|-------------|----------------|----------------------------|--------|--|--|--|
| Dolicy S    | iettings 🕺 🔩 Data          | Retention 🔰 💋 File Ex | cludes | Advanced Excludes | 🗊 Databases | Control Panels | 🕜 Advanced Policy Settings |        |  |  |  |
| 🗳 Add Con   | Add Control Panel Instance |                       |        |                   |             |                |                            |        |  |  |  |
| State       | 🔁 Type 🛛 💠                 | 🗐 Name                | 🖯 🖸 D  | escription        |             |                | ÷                          |        |  |  |  |
| •           | Virtuozzo                  | myInstance            | Test   |                   |             |                | B. 🔊 e                     | ۲      |  |  |  |
|             |                            |                       |        |                   |             |                |                            | Delete |  |  |  |
|             |                            |                       |        |                   |             |                |                            | - 1    |  |  |  |
|             |                            |                       |        |                   |             |                |                            |        |  |  |  |
|             |                            |                       |        |                   |             |                | 🛃 Save 🖉 Ca                | ancel  |  |  |  |

7. Confirm your request to delete the Instance by clicking on "Delete" in the displayed window.

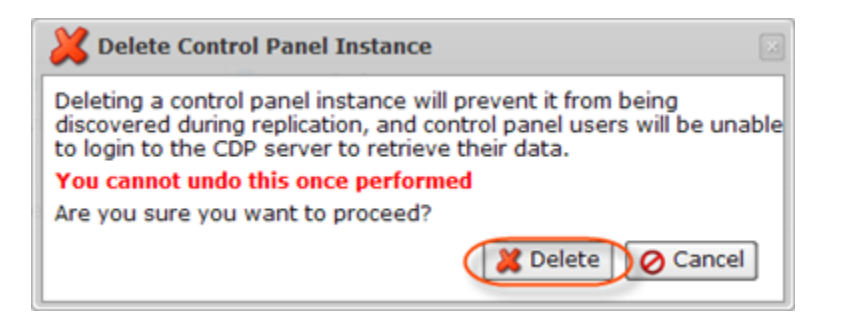

8. The Instance will disappear from the "Control Panel Instance" list.